## Modern Architecture – Arch. 48-340, Fall 2006

### Prof. Gutschow

(8/23/06)

# **Searching for Reserve Readings:**

### 1) Go to the course website:

<a href="http://www.andrew.cmu.edu/course/48-340/">http://www.andrew.cmu.edu/course/48-340/</a>

Then click on the button called "lectures & readings". Then click on the appropriate lecture, and then click on the title of the reading you need. BE SURE YOUR BROWSER ALLOWS POP-UPS. This should lead you to the WEBISO login page, where you need to enter your AndrewID and password. A pdf of the article should download, that you can save that on your computer, or print it, etc.

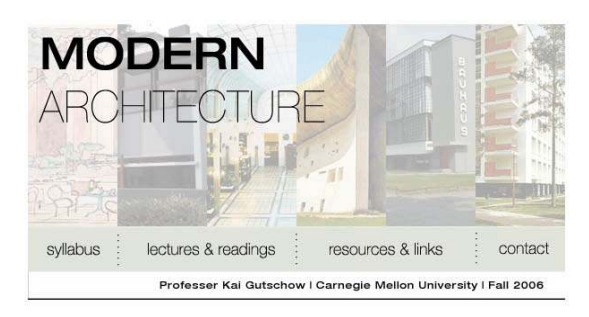

### 2) Co to CAMEO homepage: <a href="https://cameo.library.cmu.edu//uhtbin/cgisirsi/x/x/0/49/">https://cameo.library.cmu.edu//uhtbin/cgisirsi/x/x/0/49/</a>

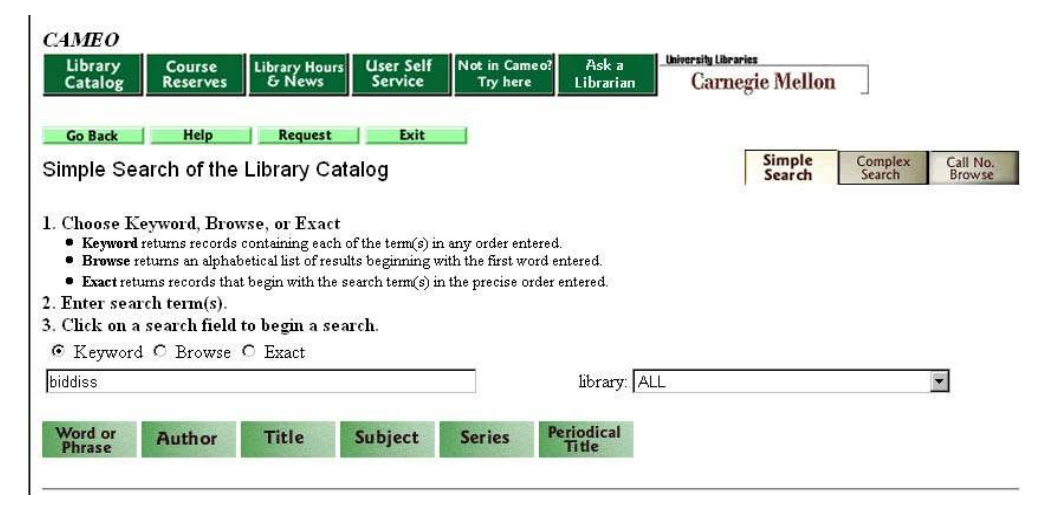

Then input the name of the AUTHOR of the article you are looking for (E.g. Biddiss, as in screen shot above), and click on the green "Author" button under that. This will get a list of readings by that author. Usually, articles for this course will be either at the TOP or at the BOTTOM of this list. Note: the list may be long, several pages long, and you may need to click on the "Forward" button. The articles for this course will have a **BOLD** call number like: **ER GUTSCHOW-35** 

| 1 🗂 190 B58A 1                                                                                     | Copy 1 (STACKS-2 |
|----------------------------------------------------------------------------------------------------|------------------|
| View The age of the masses : ideas and society in Europe since 1870 / Michael D. Biddiss           | at: HUNT         |
| Biddiss, Michael Denis.                                                                            | pubyear: 1977    |
| 2 🖂 305.8 G57ZB 1                                                                                  | Copy 1 (STACKS-2 |
| Father of racist ideology : the social and political thought of Count Gobineau / Michael D. Biddis | s at: HUNT       |
| Biddiss, Michael Denis.                                                                            | pubyear: 1970    |
| 3 T ER GUTSCHOW-35                                                                                 | Copy 1 (ONLINE)  |
| Intellectual and Cultural Revolution                                                               | at: HUNT         |
| Biddies Michael                                                                                    |                  |

Click on the green "view" button next to correct reading. Then click on the link to the pdf ("Electronic Access").

This should lead you to the WEBISO login page, where you need to enter your AndrewID and password. After that, a pdf of the article should download onto your computer. You can save that on your computer, or print it, etc.

ER GUTSCHOW-35 Intellectual and Cultural Revolution Biddiss, Michael

Electronic Access: http://brie.library.cmu.edu/reserves2/hlphgutschow2.pdf Personal author: <u>Biddiss, Michael</u>

Title: Intellectual and Cultural Revolution

General note: Notice: This material may be protected by copyright law [Title 17 US Code] Held by: HUNT